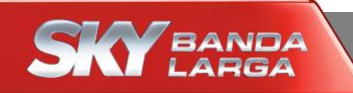

# Configuração Wi-Fi

# Modem SKY

**Gemtek (WLTFSR-106GN)** 

Maio/2015

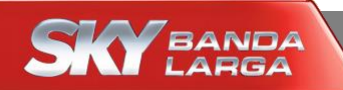

### Modem Gemtek

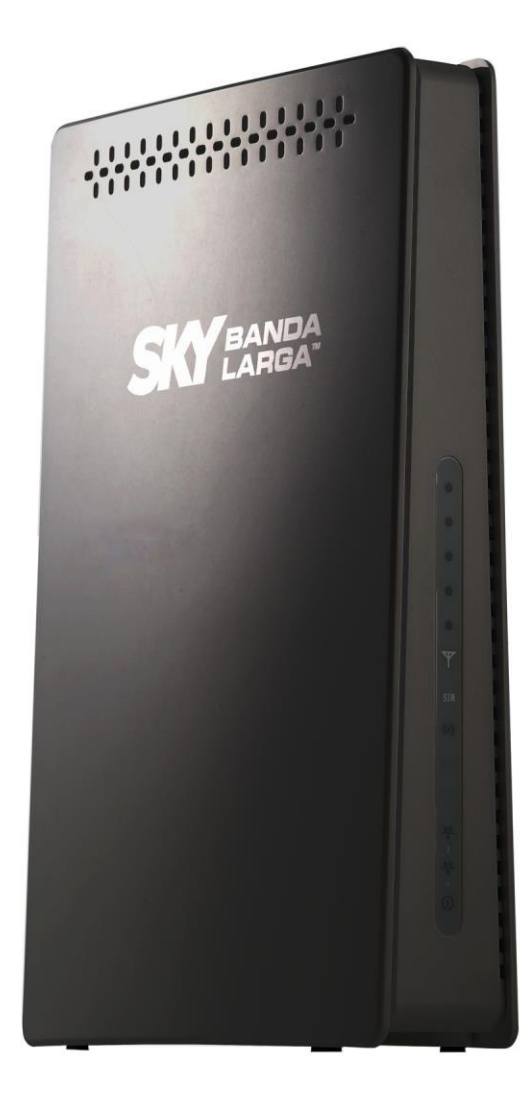

### BANDA Modem Gemtek

#### Acesse o modem SKY por meio dos passos enumerados abaixo

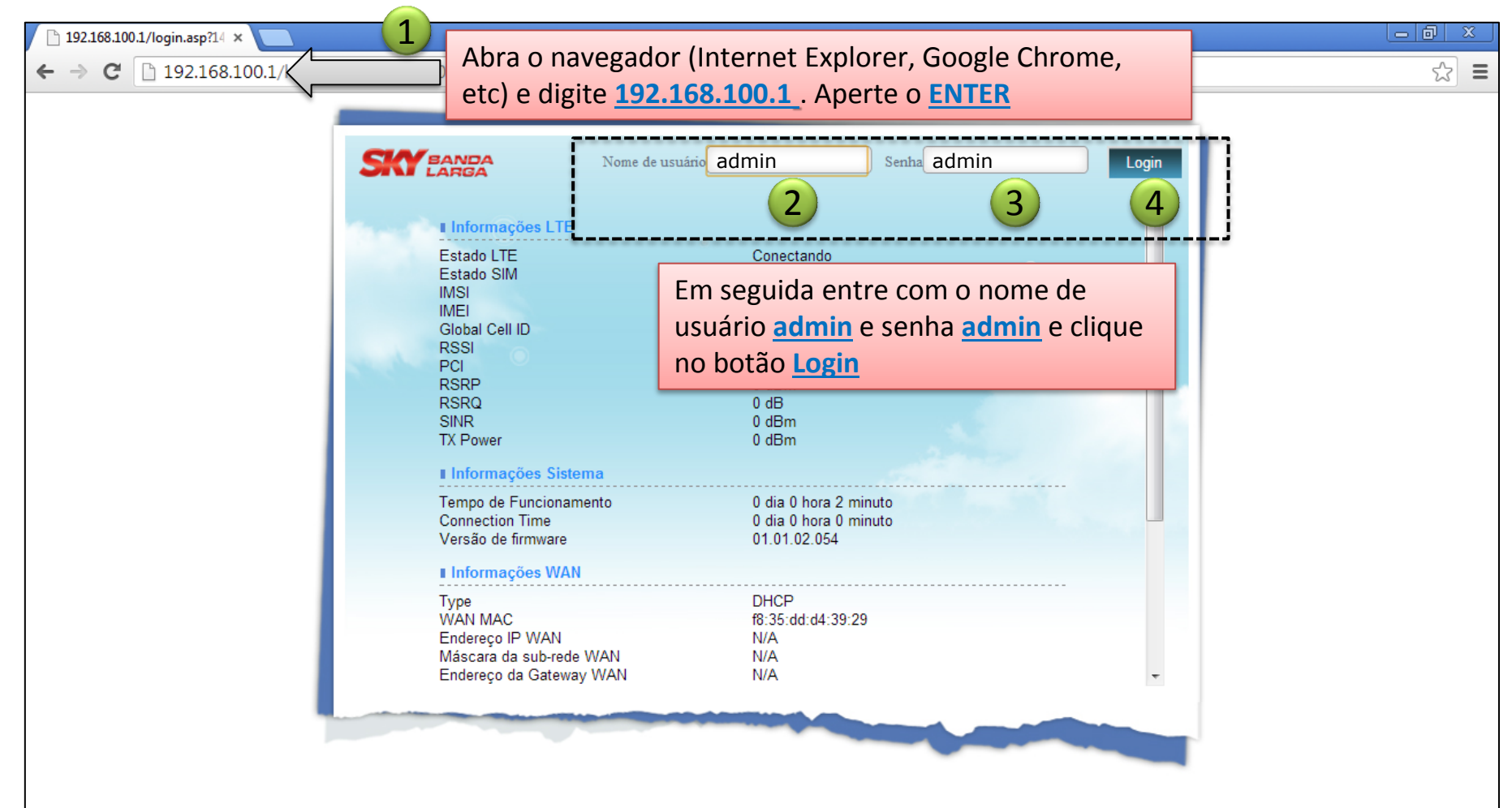

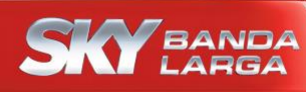

## Sky BANDA Modem Gemtek

| 192.168.100.1/index.asp?tii × |                                                                          |                 |                                                                                                    |                                              |                 |         |   |
|-------------------------------|--------------------------------------------------------------------------|-----------------|----------------------------------------------------------------------------------------------------|----------------------------------------------|-----------------|---------|---|
| C 192.168.100.1/index.as      | p?timestamp=1424717159835                                                |                 |                                                                                                    | Entra                                        | ar como Enduser | रू<br>ए | Ð |
| LTE                           | Modo : LTE<br>Operator : 000000<br>Sinalizar:                            | Q<br>QQ<br>Rede | Endereço IP LAN :<br>Máscara da sub-<br>rede LAN :<br>Endereço IP WAN :<br>Máscara da sub-<br>rede WAN : | 192.168.100.1<br>255.255.255.0<br>N/A<br>N/A |                 |         |   |
| Wi Fi<br>Wifi                 | Estado : 🔐 802.11 b g n<br>SSID : 👔 SKY_D43929                           | Clique na ca    | Estado : 💡<br>aixa <u>Wi-Fi</u>                                                                          |                                              |                 |         |   |
| Gerencia                      | Nome do SKY_D43929<br>Dispositivo :                                      | Monitorando     | Tempo de<br>Funcionamento :<br>Taxa de Uplink :<br>Taxa de Downlink :                                    | 4 minutos<br>0.000 kbps<br>0.000 kbps        |                 |         |   |
| Sobre                         | Provedor de serviço : SKYBANDALARGA<br>Versão de firmware : 01.01.02.054 |                 |                                                                                                    |                                              |                 |         |   |

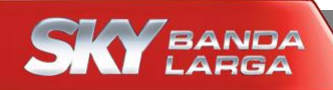

### Modem Gemtek

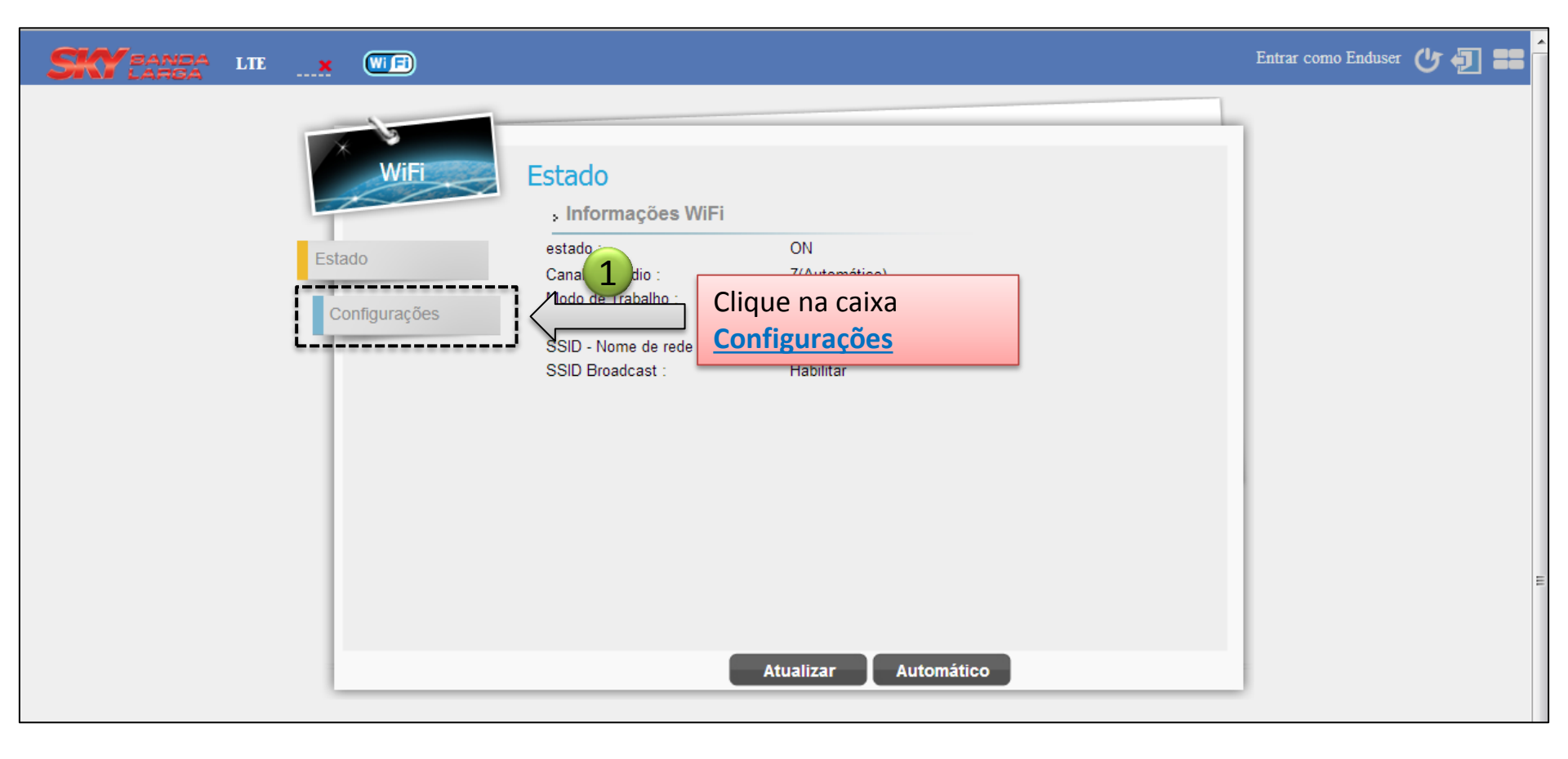

Configuração do Wi-Fi

\* Siga os passos enumerados abaixo para alterar o nome da Rede Wi-Fi e posteriormente a Senha Wi-Fi

| WiFi                                                 | Configurações                                                                                                    | WiFi                  |                                                                      |  |
|------------------------------------------------------|----------------------------------------------------------------------------------------------------|-----------------------|----------------------------------------------------------------------|--|
| Estado                                               | Estado da Interface                                                                                                    | Habilitar Desabilitar | r i i i i i i i i i i i i i i i i i i i                              |  |
| -                                                    | Nome da Rede (SSID)                                                                                                    | SKY_D43929            |                                                                      |  |
| Nome da Rede (S<br>colocará o NOVO<br>Coloque o nome | Nome da Rede (SSID) é onde você<br>colocará o NOVO nome da sua <u>Rede Wi-Fi</u> .<br>Coloque o nome de sua preferência. |                       |                                                                      |  |
|                                                      | Limite RTS                                                                                                    | 2347 (faixa: 1~2347)  |                                                                      |  |
|                                                      | Modo de proteção CTS                                                                                                    | Auto 💌                |                                                                      |  |
|                                                      | Comprimento do preâmbulo                                                                                                 | Preâmbulo curto 💌     |                                                                      |  |
|                                                      | Difusão do SSID                                                                                                    | Habilitar 💌           | Arraste a barra lateral                                              |  |
| Segurança                                            |                                                                                                    | onuranca              | para baixo para poder<br>colocar a nova <u>Senha</u><br><u>Wi-Fi</u> |  |
|                                                      | C                                                                                                    | ancelar Apli          | car                                                                  |  |

#### Configuração do Wi-Fi

\* Siga os passos enumerados abaixo para alterar a Senha Wi-Fi e salvar a nova configuração

| WiFi                                         | Configurações                                                                                                    |
|----------------------------------------------|----------------------------------------------------------------------------------------------------|
| Estado<br>Configurações                      | Configuração do tipo de SegurançaAutenticaçãoWPA/WPA2-Personal Modo MistoCriptografiaTKIP/AES                                 |
|                                              | Configuração pre-compartilhada<br>Intervalo de troca das chaves 3600<br>Frase de autorização da chave ohmdt1yd                |
| Frase de aut<br>você colocar<br>Coloque a se | orização da chave é onde<br>tá sua NOVA <u>Senha do Wi-Fi</u> .<br>enha de sua preferência.<br>Adicionar Cliente WiFi por WPS |
|                                              | Lista da Controla da Asoana<br>Cancelar Aplicar 2                                                                             |

Clique no botão <u>Aplicar</u> para salvar a nova senha. Depois feche a janela, procure o novo nome do Wi-Fi no seu computador, celular ou tablet e entre com a senha que você escolheu.